# Beroepskwalificaties: Getuigschrift opleidingsproef skileraren Bewijs van gemeenschappelijke opleidingsproef (CTT) in IMI

# Korte handleiding: Belangrijkste functies van de module

## Informatie over skileraren die voor de CTT geslaagd zijn, bewaren en delen

- Kies na het aanmelden Databanken en registers > Toevoegen
- Kies het juiste formulier:
  - **Skileraren: Getuigschrift technische tests** als u **alleen** wilt bevestigen dat de betrokkene voor de technische test geslaagd is
  - Skileraren: Bewijs van gemeenschappelijke opleidingsproef (CTT) om de uitslag van een CTT vast te leggen, inclusief eventuele informatie over de aard van de technische test en de verworven rechten.
- Vul het formulier in en let vooral op de verplichte velden.
- Klik op **Opslaan**, en het systeem zal het formulier opslaan als "Concept".
- Klik op Activeren: nu is de informatie zichtbaar voor andere instanties.

#### Bewijs van CTT aanmaken op basis van getuigschrift technische tests in IMI

- Open het getuigschrift technische tests in IMI (bijv. Via het menu "Zoeken (per formulier)" > "Skileraren: Getuigschrift technische tests")
- Klik op de button Gegevens hergebruiken en kies het formulier Skileraren: Bewijs van gemeenschappelijke opleidingsproef (CTT)
- Na het invullen klikt u op **Opslaan** en Activeren.

#### Getuigschrift technische tests en CTT-bewijzen zoeken in IMI en het dashboard

- Kies na het aanmelden Databanken en registers > Zoeken (per formulier)
- Kies het type formulier dat u zoekt.
- Vul de belangrijkste zoekcriteria in (bijv. achternaam of nummer CTT-getuigschrift) en klik op Zoeken.
- Vanuit de lijst van zoekresultaten kunt u een item openen als de preview onderaan voor u niet genoeg informatie bevat.

### Een pdf aanmaken

 Wanneer u een item in IMI geopend heeft, kunt u klikken op de knop Afdrukken (met een pdficoontje) en de optie "IMI-kopie" selecteren.

- In de pop-up kunt u de taal kiezen waarin u de pdf wilt aanmaken en vinkt u aan of u een digitale handtekening van het IMI-systeem wilt toevoegen.
- Klikt u op OK dan maakt het systeem een pdf-bestand aan dat u kunt downloaden vanuit de rubriek Mijn rapporten.